| SISTEMA<br>SISTEMA<br>FÍSICO<br>DECISIONAL | PROTOCO    | LO DE INDUCCIÓN |                                                                   |  |
|--------------------------------------------|------------|-----------------|-------------------------------------------------------------------|--|
|                                            | MATERIA: T | odas            |                                                                   |  |
|                                            | MESO       | SCADAC HAS-200  | SCIDA INVEST<br>SCIDA INVEST<br>RE K 70<br>Saman Schoolers Invest |  |
| MODO: Automático                           | ONLINE     | TEACHING        | PRÁCTICA Nº: 00                                                   |  |
| MODO: Manual                               |            |                 | DURACIÓN: Sólo de lectura.                                        |  |

## 1. INTRODUCCIÓN

Las siglas HAS hacen referencia al acrónimo en inglés de "*Hight Automation System*" – Sistema Altamente Automatizado – y fue diseñado por la empresa SMC International Training con la finalidad de satisfacer "las necesidades de capacitación de las industrias e instituciones educativas en diversas áreas de producción automatizadas"<sup>30</sup>, por tal razón la celda HAS – 200 tiene como objetivo simular o reproducir el funcionamiento de una fábrica real permitiendo el estudio de los diversos procesos que se llevan a cabo.

### 2. OBJETIVOS

- Dar a conocer a los estudiantes y docentes el Sistema Altamente Automatizado.
- Exponer la estructura y funciones de cada estación de la HAS-200.
- Dar a conocer como está compuesto el panel de control y su adecuado manejo.

## 3. REQUERIMIENTOS PARA LA PRÁCTICA

• Leer con anterioridad a una práctica esta guía para tener un conocimiento previo del funcionamiento del sistema automatizado.

<sup>&</sup>lt;sup>30</sup> LABORATORIO INDUSTRIAL UNIVERSIDAD DISTRITAL. Descripción técnica HAS-200. [En línea]. [Consultado 20 de Noviembre de 2012]. Disponible en: (http://sites.google.com/site/labindustrialud/ formulariosydocumentos/Manual\_cast\_rev12.pdf)

# 4. DESCRIPCIÓN

### **4.1 ESTACIONES**

Actualmente, la Universidad Distrital Francisco José de Caldas, sede Tecnológica cuenta con 6 módulos o estaciones, las cuales son:

**4.1.1 Estación 2 y 3: Producción**. Estas dos estaciones se encargan de alimentar, llenar y pesar los recipientes con pellets de color azul y amarillo respectivamente, permitiendo fabricar un total de 6 productos diferentes (15, 30 y 45 gramos). El objetivo de la estación es realizar un control del producto, además involucrar los conceptos de planeación y control de producción (Imagen 8). Está conformado por:

- A. Alimentador de botes: los recipientes se encuentran almacenados en un alimentador por gravedad, los cuales son extraídos uno a uno mediante el empuje de un cilindro.
- B. Tolvas: almacena los pellets amarillos y azules, además dosifica el producto.
- C. Báscula de precisión: transmite los datos del pesaje al PLC.
- D. Cinta transportadora

Imagen 8. Estación 2 de producción azul.

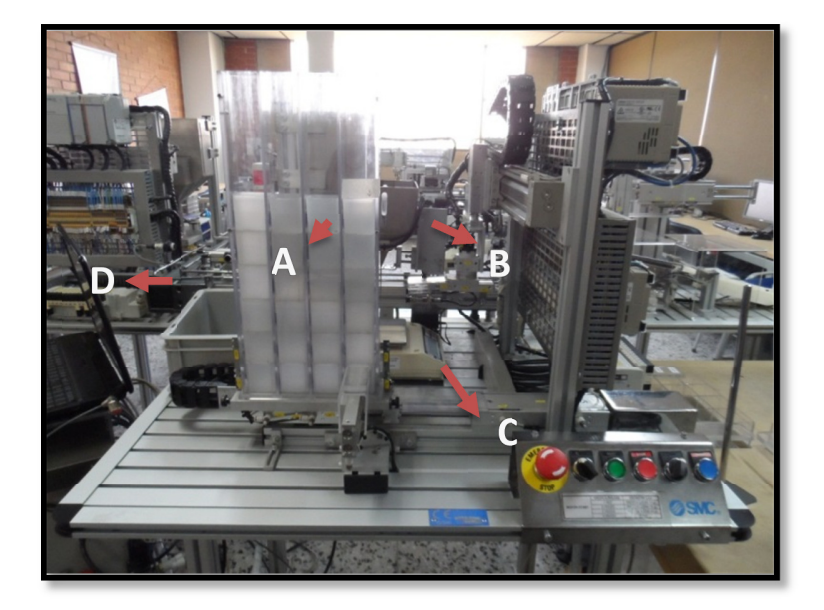

**4.1.2 Estación 5: Control de calidad.** Es la estación encargada de realizar el control a través de la medición por altura de la materia prima en cada bote (perlas). Uno de los cilindros desciende con presión controlada para realizar la medición y al mismo tiempo emite información del espacio recorrido de modo que se determine la cantidad de producto almacenado (Imagen 9). Con este módulo se busca analizar los conceptos relacionados con los cuellos de botella y control de calidad.

- A. Buffer: Es un tramo de cinta transportadora la cual almacena los botes que necesitan ser verificados, logrando almacenar desde 1 hasta 5 botes evitando que se generen cuellos de botella.
- B. Medición: Realizada por un cilindro que mide la altura de la masa.

Imagen 9. Estación 5 de control de calidad.

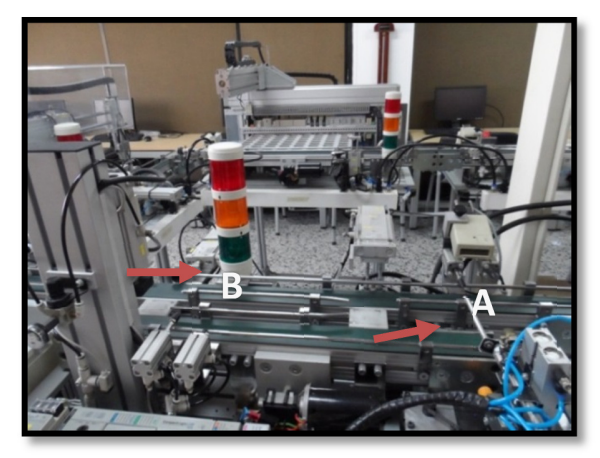

Fuente. Elaboración propia del autor.

**4.1.3 Estación 7: Tapado y etiquetado.** Esta estación es la encargada de abastecer y colocar tapas e imprimir las etiquetas correspondientes a los recipientes con el número de lote y fecha de fabricación (en el momento no se encuentra en funcionamiento), de modo que se pueda identificar el producto final, los cuales pueden ser pellets de color amarillo o azul (Imagen 10).

- A. Alimentador de tapas: son almacenadas en un alimentador por gravedad, del cual son extraídas y colocadas sobre el recipiente.
- B. Manipulador: traslada tapas y etiquetas con el uso de ventosas que emplean el vacío.
- C. Impresora: realiza la impresión de etiquetas con información del bote.
- D. Cinta transportadora

Imagen 10. Estación 7 de tapado y etiquetado.

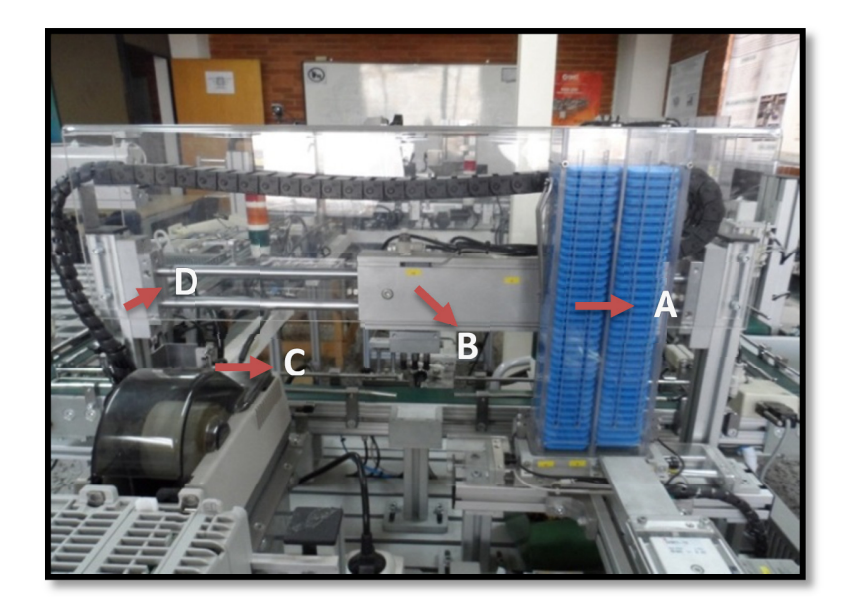

Fuente. Elaboración propia del autor.

**4.1.4 Estación 9: Almacén horizontal.** Esta estación es la encargada de almacenar los botes para luego ser despachados. Está conformado por un panel de 8 filas y 7 columnas, con una capacidad máxima de almacenamiento de 56 recipientes. Así mismo, posee un tablero digital que controla e indica el estado del almacén (posiciones ocupadas o disponibles).

La distribución de los botes dentro del almacén se puede realizar de acuerdo a las necesidades del usuario, por ejemplo: organizarlos por cliente, por tipo de producto o de manera aleatoria. En modo automático el sistema ordena el producto en forma consecutiva iniciando en la posición 1. (Imagen 11).

- A. Almacén: distribuido en 56 posiciones
- B. Tablero digital (HMI): facilita la interacción con el usuario
- C. Pinza robótica
- D. Cinta transportadora

Imagen 11. Estación 9 de almacén horizontal.

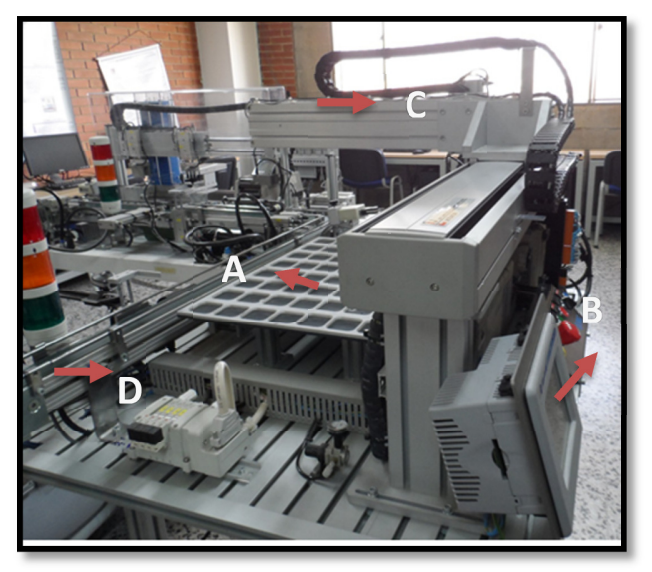

Fuente. Elaboración propia del autor.

**4.1.5 Estación 10: paletizado.** La última estación de la HAS-200 es la encargada de paletizar y despachar la orden de fabricación (Imagen 12). El módulo posee dos lotes, cada uno de los cuales posee una capacidad máxima de cinco botes, esto con la finalidad de realizar un despacho por color o por cliente. Finalmente, cuando llega a su máxima capacidad, pasa a la siguiente plataforma con una capacidad máxima de 7 botes.

Imagen 12. Estación 10 de paletizado.

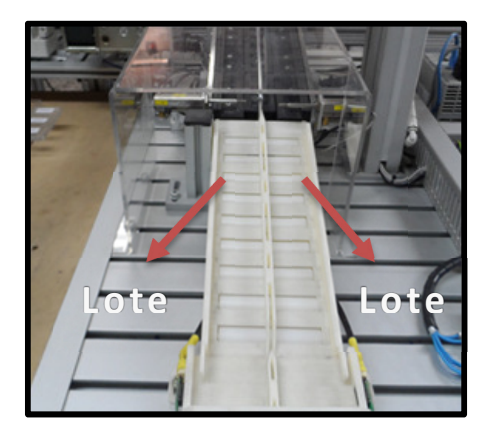

### **4.2 ARMARIO DE CONTROL**

En esta unidad se encuentra la toma principal de aire y red eléctrica las cuales son distribuidas por todo la celda, además dispone de un botón de emergencia, switch ON/OFF, señalización luminosa y conexiones para la red Ethernet (Fotografía 10). Del mismo modo, en el PC del laboratorio está el software EdMES encargado del manejo automático de las HAS – 200 y el software 3DSupra para supervisión.

Fotografía 10. Armario de Control.

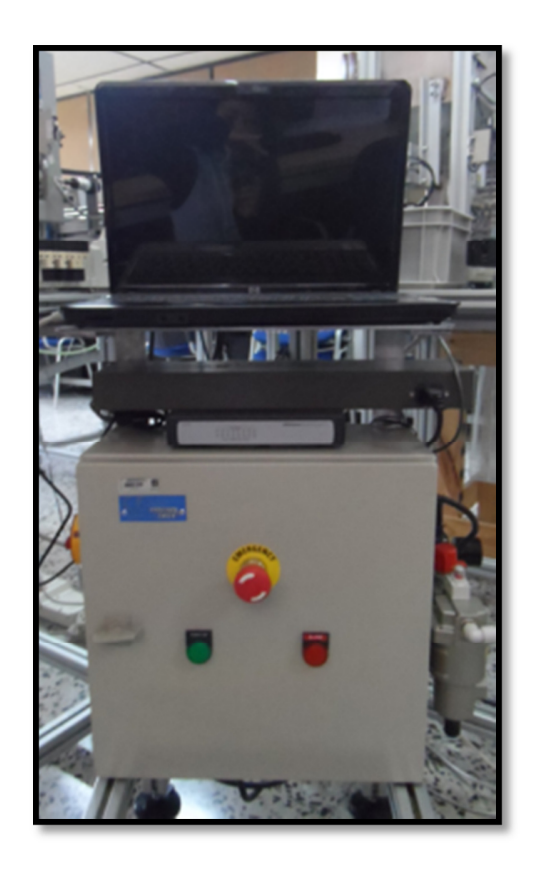

Fuente. Elaboración propia del autor.

## 4.3 PANEL DE CONTROL

El panel de control se encuentra en la parte delantera de cada estación y está conformada por una serie de botones y selectores los cuales ejecutan varias funciones. (Imagen 13).

Imagen 13. Panel de Control.

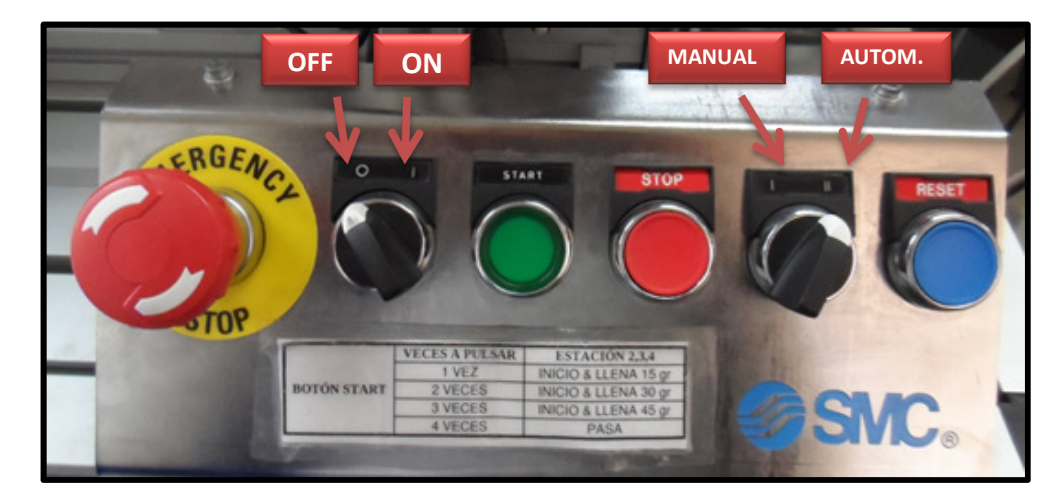

Fuente. Elaboración propia del autor.

Cuadro 19. Funciones del panel de control.

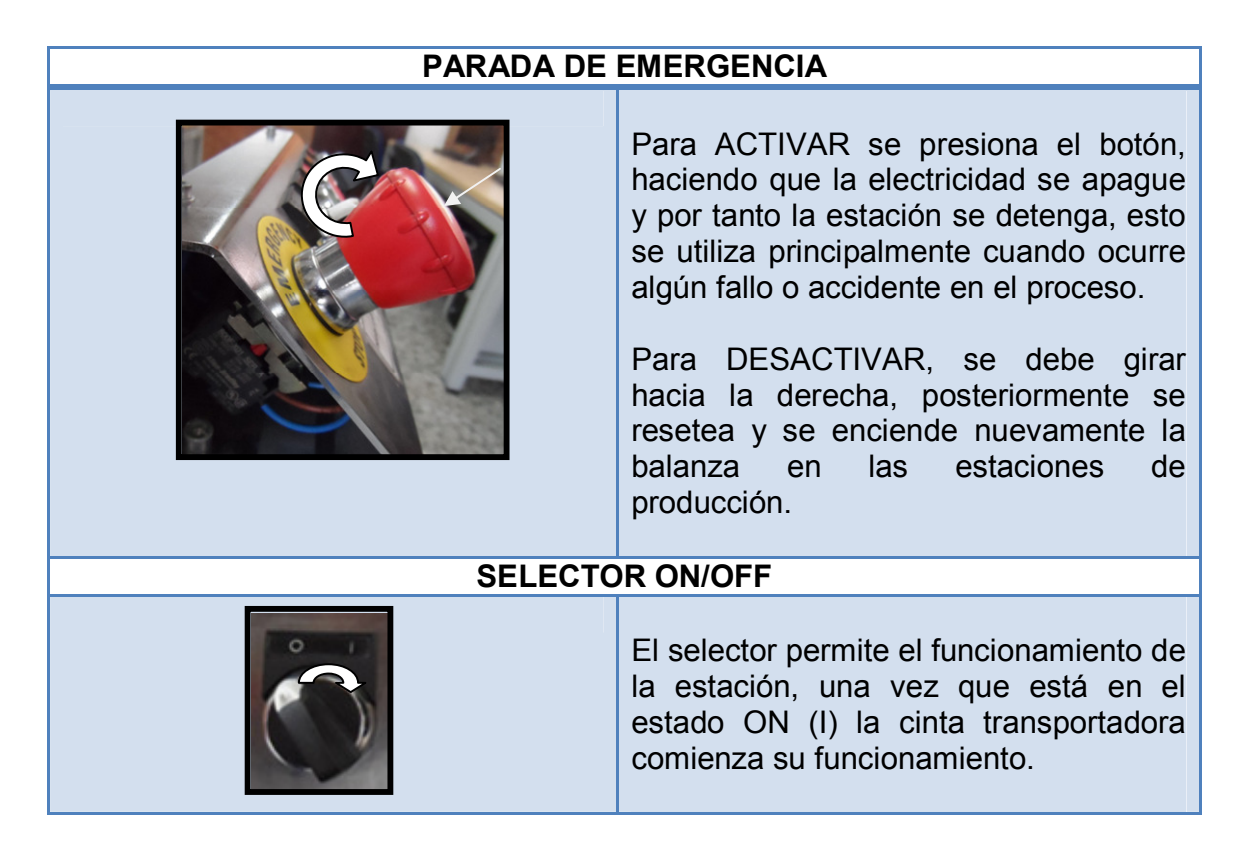

| Cuadro 19. | (Continuación) | l |
|------------|----------------|---|
|------------|----------------|---|

| BOTÓN START |                            |                                                                                                    |                                                                                                    |                                                                                                    |                                                                                                    |  |
|-------------|----------------------------|----------------------------------------------------------------------------------------------------|----------------------------------------------------------------------------------------------------|----------------------------------------------------------------------------------------------------|----------------------------------------------------------------------------------------------------|--|
| START       |                            | El botón start tiene varias acciones<br>dependiendo del número de<br>pulsaciones que sean efectuadas y la<br>estación donde sea ejecutada, así: |                                                                                                    |                                                                                                    |                                                                                                    |  |
| N° PULSOS   | ESTAC. 2 Y 3               | ESTAC. 5                                                                                                    | ESTAC. 7                                                                                                    | ESTAC. 9                                                                                                    | ESTAC. 10                                                                                             |  |
| 1 vez       | Inicio y llena<br>15 gr.   | Inicio                                                                                                    | Inicio                                                                                                    |                                                                                                    | Botes a lote 1                                                                                        |  |
| 2 veces     | Inicio y llena<br>30 gr.   |                                                                                                    |                                                                                                    |                                                                                                    | Botes a lote 2                                                                                        |  |
| 3 veces     | Inicio y llena<br>45 gr.   |                                                                                                    |                                                                                                    |                                                                                                    |                                                                                                    |  |
| 4 veces     | Pasa                       | Pasa                                                                                                    | Pasa                                                                                                    | Pasa                                                                                                    | Pasa                                                                                                  |  |
|             |                            | BOTON                                                                                                    | STOP                                                                                                    |                                                                                                    |                                                                                                    |  |
| STOP        |                            |                                                                                                    | El botón stop coloca a la estación de<br>la HAS-200 en "standby" y por tanto<br>no realiza ninguna acción.                                                      |                                                                                                    |                                                                                                    |  |
|             | SELECTOR MANUAL/AUTOMÁTICO |                                                                                                    |                                                                                                    |                                                                                                    |                                                                                                    |  |
|             |                            |                                                                                                    | Por medio de este selector, el usuario<br>puede elegir la forma de trabajo en la<br>estación, ya sea en modo MANUAL<br>(I) o AUTOMÁTICO (II)                    |                                                                                                    |                                                                                                    |  |
| BOTÓN RESET |                            |                                                                                                    |                                                                                                    |                                                                                                    |                                                                                                    |  |
| PASO 2      | PASO 1                     | REET                                                                                                    | El botón re<br>activar el b<br>cuando el u<br>variables<br>anteriorment<br><b>PASO 1</b> : Pa<br>pulsar AL M<br>STOP Y RES<br><b>PASO 2</b> : P<br>presionar ST | set se utiliz<br>potón de er<br>isuario dese<br>e.<br>ara RESETE<br>IISMO TIEM<br>SET.<br>ara activar<br>ART | a luego de<br>nergencia o<br>e borrar las<br>almacenadas<br>AR se debe<br>PO el botón<br>la estación, |  |

### 4.4 BALIZA / SEMÁFORO

La baliza o semáforo tiene como fin ejecutar la función de alertar mediante la activación de uno de los tres colores (rojo, amarillo o verde) cualquier novedad que se presente en alguna de las estaciones, como puede ser la falta de materia prima o anunciar un cuello de botella en el proceso. (Cuadro 20).

|  | ESTACIÓN | VERDE<br>ENCENDIDO            | VERDE<br>Parpadeante                                    | AMARILLO<br>ENCENDIDO | AMARILLO<br>Parpadeante | ROJO<br>ENCENDIDO                                                                                 | ROJO<br>Parpadeante |
|--|----------|-------------------------------|---------------------------------------------------------|-----------------------|-------------------------|---------------------------------------------------------------------------------------------------|---------------------|
|  | 2 y 3    | Estación (ON<br>/Funcionando) | Bote<br>rechazado                                       | Nivel Min.<br>botes   | Falta de<br>botes       | <ul> <li>Bote en cola</li> <li>Ciclo<br/>detenido</li> <li>Falta de<br/>botes</li> </ul>          | EMERGENCIA          |
|  | 5        | Estación (ON<br>/Funcionando) | <ul> <li>Bote<br/>rechazado</li> </ul>                  | Buffer lleno          |                         | <ul><li>Cuello de<br/>botella</li><li>Ciclo<br/>detenido</li></ul>                                | EMERGENCIA          |
|  | 7        | Estación (ON<br>/Funcionando) | <ul> <li>Tapa<br/>rechazada</li> </ul>                  | Nivel Min.<br>tapas   | Falta de<br>tapas       | <ul> <li>Cuello de<br/>botella</li> <li>Ciclo<br/>detenido</li> <li>Falta de<br/>tapas</li> </ul> | EMERGENCIA          |
|  | 9        | Estación (ON<br>/Funcionando) | <ul> <li>Posición de<br/>celdas<br/>ocupadas</li> </ul> |                       | Almacén<br>Ileno        | <ul> <li>Cuello de<br/>botella</li> <li>Ciclo<br/>detenido</li> <li>Almacén<br/>lleno</li> </ul>  | EMERGENCIA          |
|  | 10       | Estación (ON<br>/Funcionando) |                                                         | Descarga<br>rampa     |                         | <ul><li>Cuello de<br/>botella</li><li>Ciclo<br/>detenido</li></ul>                                | EMERGENCIA          |

Cuadro 20. Significado de colores en semáforo de las estaciones.

Fuente. Autoras. Basado en el Manual del Usuario de la HAS - 200.

# EVALUACIÓN PRÁCTICA 00. PROTOCOLO DE INDUCCIÓN

Con el objetivo de evaluar la práctica a continuación se encuentran una serie de preguntas de selección múltiple con única respuesta. Por favor rellene el círculo como se muestra en la imagen.

Imagen 14. Instrucción de respuesta práctica 00.

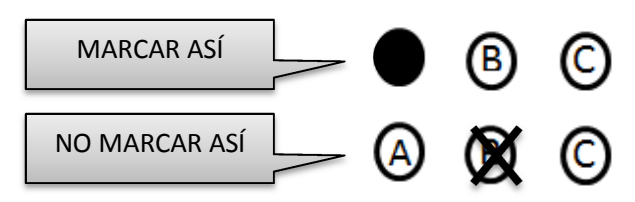

- 1. HAS 200 es:
  - (A) Una máquina que produce pellets de colores
  - **B** Un Sistema Altamente Automatizado
  - C Una mini fábrica que simula un proceso productivo
- 2. Está estructurado de la siguiente forma:
  - A Estación 2 calidad, estación 3 tapado, estación 5 almacén, estación 6 despacho, estación 8 producción, estación 10 producción.

  - B Estación 1, estación 2, estación 3, estación 4, estación 5, estación 6.
  - C Estación 2 y 3 producción, estación 5 calidad, estación 7 tapado, estación 9 almacén y estación 10 despacho.

- 3. En el lugar donde se selecciona el lote para dar salida al producto terminado, con el objetivo de ser entregado al cliente es denominado:
  - A Módulo de salida
  - B Estación de paletizado
  - C Zona de despacho.
- 4. El panel de control está conformado por:
  - Selector de modo de trabajo, botón de inicio, botón de encendido y apagado, parada de emergencia.
  - Botón de inicio, parada y reseteo; selector de velocidad y parada de emergencia.
  - C Selector manual/automático, selector on/off, parada de emergencia, botón start, stop y reset.
- 5. En los casos en los cuales se presenta un fallo se debe realizar el siguiente procedimiento:
  - Presionar la parada de emergencia y desactivar girando hacia la derecha, pulsar los botones stop y reset simultáneamente, pulsar start.
  - Presionar la parada de emergencia, pulsar botón stop y reset al mismo tiempo, pulsar play.
  - C Activar parada de emergencia, pulsar botón stop y luego reset para borrar variables y seleccionar inicio.